#### UBND TỈNH TIỀN GIANG TRƯỜNG CAO ĐẢNG Y TẾ

### CỘNG HÒA XÃ HỘI CHỦ NGHĨA VIỆT NAM Độc lập - Tự do - Hạnh phúc

# HƯỚNG DẫN

### Đóng học phí trực tuyến qua Website thu học phí trường CĐYT Tiền Giang (Kèm Thông báo số...../TB-CĐYT ngày tháng 4 năm 2021)

### I. Đăng nhập vào hệ thống

Từ Website nhà trường vào mục "đóng học phí trực tuyến" nằm bên phải trang hoặc tuy cập vào trang web: http://hocphi.caodangytetg.edu.vn.

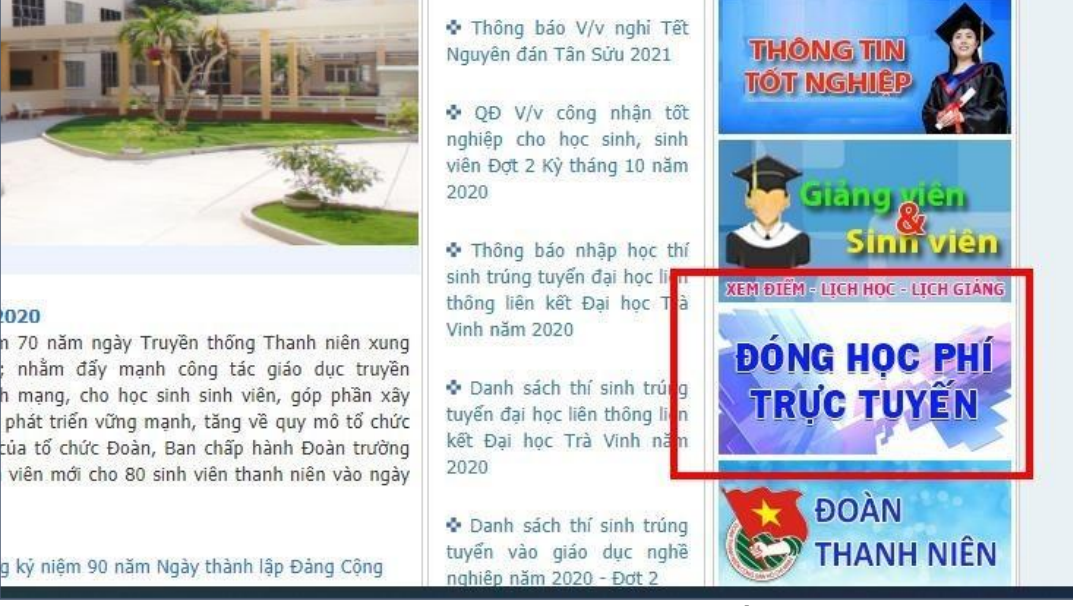

Vào mục Đóng học phí Trực tuyến như hình.

Website sẽ chuyển đến trang đăng nhập. Học sinh, sinh viên nhập mã sinh viên và mật khẩu vào.

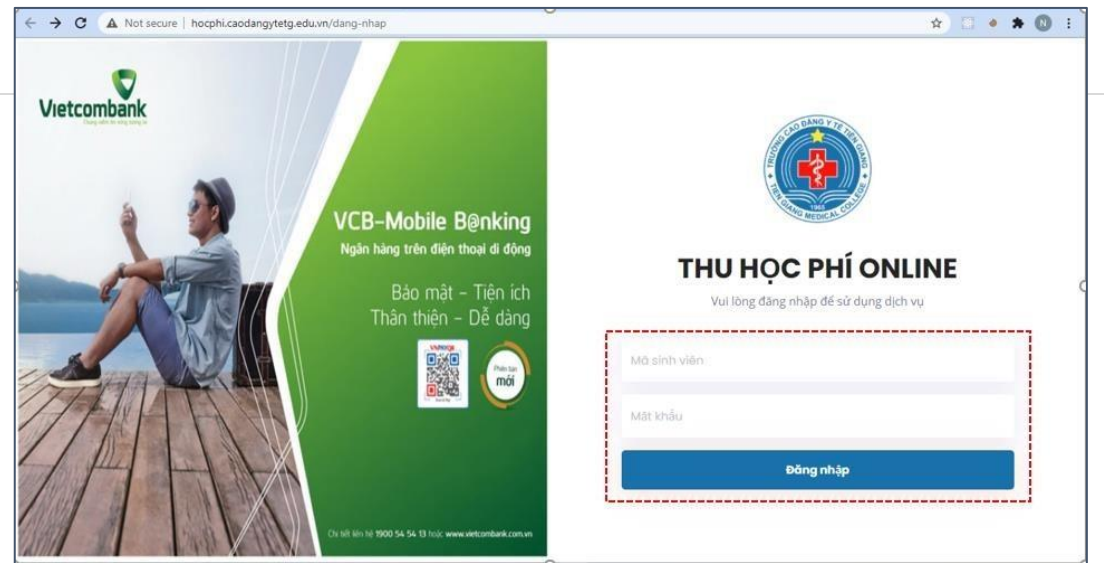

Giao diện đăng nhập hệ thống

Lưu ý: Mã sinh viên và mật khẩu được quy định trong website xem điểm của học sinh, sinh viên. Cụ thể như sau:

- Mã sinh viên: Gồm 9 chữ số cách nhau bởi dấu "." Ví dụ: 11.01.19.001 (Cao đẳng chính quy.Điều dưỡng.2019.thứ tự 1)

- Mật khẩu ban đầu của học sinh, sinh viên là ngày tháng năm sinh theo định dạng ddMMyyyy với dd là ngày sinh, MM là tháng sinh, yyyy là năm sinh. Ví dụ sinh viên sinh ngày 01/02/1993 thì mật khẩu là 01021993. Lưu ý: Sinh viên cần đăng nhập lần đầu để thay đổi mật khẩu trên trang web xem điểm để kích hoạt tài khoản.

## II. Quy trình thực hiện

Bước 1: Xem thông tin năm học, học kỳ, số tiền sau đó nhấn nút "Thanh toán" để tiến hành đóng học phí.

| Thu học phí Online - Trường Cao Đẳng Y Tế Tiền Giang         Hệ thống sử dụng thanh toán qua công thanh toán điện tử VNPay.         Nguyễn Thị Ngọc Ấnh         So 329959135         Điều dưỡng cao đẳng I3.A1 |             |        |               |          |        |         |              |  |
|----------------------------------------------------------------------------------------------------|-------------|--------|---------------|----------|--------|---------|--------------|--|
| Dashboard     O Lịch sử thanh toán VNPay Danh sách các khoản thu                                                                                                    |             |        |               |          |        |         |              |  |
| STT                                                                                                    | Năm học     | Học kỳ | Khoản thu     | Phải thu | Đã thu | Còn lại | #            |  |
| 1                                                                                                    | 2020 - 2021 | 2      | HK2/2020-2021 | 10,000   | -      | 10,000  | 🕀 Thanh toán |  |
|                                                                                                    |             |        | Tổng          | 10,000   |        | 10,000  |              |  |

Giao diện xem thông tin học phí cần thanh toán

Bước 2: Hệ thống sẽ chuyển đến cổng thanh toán VNPAY. Nhấn nút "Tiếp tục".

| NPAY <sup>QR</sup> |                                                                                            | * 3 |
|--------------------|--------------------------------------------------------------------------------------------|-----|
| Quý khách vui lòi  | ng không tắt trình duyệt cho đến khi nhận được kết quả giao dịch trên website. Xin cảm ơn! | ×   |
|                    | Thanh toán qua Ngân hàng<br>Vietcombank                                                    |     |
|                    | Thanh toán trực tuyến                                                                      |     |
|                    | 10.000 VND                                                                                 |     |
|                    | Bấm "Tiếp tục" để thực hiện Thanh toán qua Ngân hàng                                       |     |
|                    | Điều kiện sử dụng dịch vụ 🥡                                                                |     |
|                    | TIÉP TỤC                                                                                   |     |
|                    | Hoặc                                                                                       |     |
|                    | HÙY                                                                                        |     |
|                    |                                                                                            |     |

*Giao diện của cổng thanh toán VNPAY* Bước 3: Hệ thống sẽ chuyển đến trang ngân hàng Vietcombank. Học sinh sinh viên điền thông tin tài khoản (được cung cấp từ ngân hàng Vietcombank) và mật khẩu, kế tiếp là mã CAPCHA. Nhấn đăng nhập để chuyển đến trang xác nhận thanh toán.

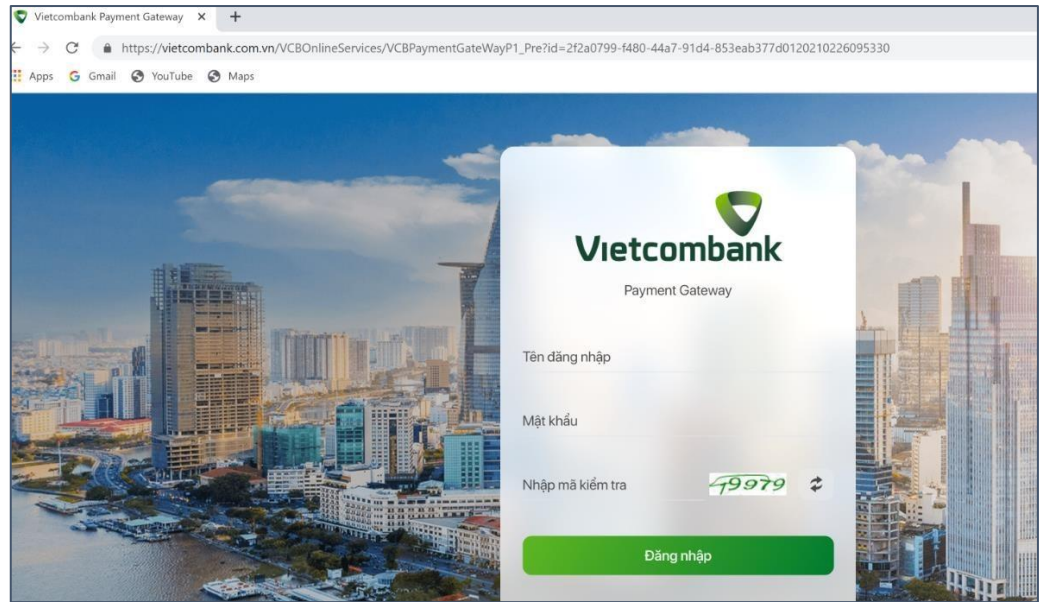

Giao diện đăng nhập hệ thống Vietcombank

Bước 4: Học sinh, sinh viên kiểm tra lại thông tin thanh toán, chọn phương thức xác thực là SMS, check vào mục: "Tôi đã đọc, hiểu rõ và chập thuận các Quy định thanh toán điện tử của Vietcombank". Nhấn xác nhận để chuyển đến trang nhập mã OTP.

| Tài khoản thanh toán                                     | 0181002076950 🔹                              |
|----------------------------------------------------------|----------------------------------------------|
|                                                          | 0181002076950                                |
|                                                          | 0671000411699                                |
| ien knach hang                                           | 0671000423212                                |
| Số hóa đơn                                               | 44186806                                     |
| Nhà cung cấp                                             | Trường cao đẳng ý tế Tiền Giang              |
| Số tiền thanh toán                                       | 10,000 VND                                   |
| <br>Phí dịch vụ                                          | 0 VND                                        |
| Tổng tiền thanh toán                                     | 10,000 VND<br>Mười ngàn đồng                 |
| Nội dung thanh toán                                      | Thu hoc phi hoc ky 2 nam hoc 2020            |
| Phương thức xác thực                                     | SMS                                          |
| Tôi đã đọc, hiểu rõ và chấp thuận các Quy định thanh toá | án điện từ của Vietcombank, chi tiết tại đây |
| <br>State many of the many state                         |                                              |
| Xác nhân                                                 |                                              |
| Add Thight                                               |                                              |

Giao diện xác nhận thông tin thanh toán.

Bước 5: Nhập mã OTP được chuyển đến điện thoại của học sinh, sinh viên (số điện thoại được đăng ký trên hệ thống Vietcombank). Nhấn nút "Xác nhận" để hoàn tất việc đóng học phí.

| Mã giao dịch OTP đã được tự đặ<br>định của Quý khá | ộng gửi đến số điện thoại mặc<br>ch 0907***368 |
|----------------------------------------------------|------------------------------------------------|
| Nhập 🛉                                             | a OTP 📖                                        |
| Tài khoản thanh toán                               | 0671000411699                                  |
| Số dư khả dụng                                     | 22,301,791 VND                                 |
| Tên khách hàng                                     | TRAN ANH VUONG                                 |
| Số hóa đơn                                         | 44186806                                       |
| Nhà cung cấp                                       | Trường cao đẳng ý tế Tiền Giang                |
| Số tiến thanh toán                                 | 10,000 VND                                     |
| Phí địch vụ                                        | 0 VND                                          |
| Tổng tiến thanh toán                               | 10,000 VND<br>Mười ngàn đồng                   |
| Nội dung thanh toán                                | Thu học phi học ky 2 nam học 2020              |
| Quay lại                                           | Xác nhận                                       |

Giao diện nhập mã OTP xác nhận thông tin thanh toán.

Sau khi hoàn tất việc đóng học phí trực tuyến qua Website, hệ thống sẽ tự động cập nhật trên phần mềm quản lý đào tạo của nhà trường và xét điều kiện thi kết thúc môn học. Học sinh sinh viên có thể vào phần lịch sử thanh toán để xem lại các giao dịch.

| all + TRUON   | SCALL BEES                                 | COLLEGE                             | Hệ thống sử dụng thanh<br>A 11.01.20.001<br>B Nguyễn Thị Ngọc Á<br>C 0329959135<br>D Điều dưỡng cao để<br>Đăng xuất | toán qua công tha<br>nh<br>ing 13.A1 | nh toán điện tử v | /NPay.  |   |
|---------------|--------------------------------------------|-------------------------------------|----------------------------------------------------------------------------------------------------|--------------------------------------|-------------------|---------|---|
|               |                                            |                                     |                                                                                                    |                                      |                   |         |   |
| : Dant        | oashboard ⊙ L<br>sách các khoảr            | ịch sử thanh toá<br>n thu           | in VNPay                                                                                                    |                                      |                   |         |   |
| ti Dant<br>ST | Dashboard O L<br>sách các khoản<br>Năm học | ịch sử thanh toá<br>n thu<br>Học kỳ | in VNPay<br>Khoản thu                                                                                               | Phải thu                             | Đã thu            | Còn lại | # |

Giao diện lịch sử thanh toán

Trên đây là hướng dẫn đóng học phí trực tuyến qua Website thu học phí nhà trường đã triển khai, đề nghị học sinh sinh viên thực hiện theo hướng dẫn. Trân trọng.

KT. HIỆU TRƯỞNG PHÓ HIỆU TRƯỞNG